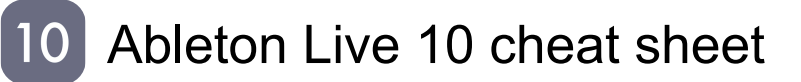

#### General

Ctrl + Alt + Shift + E Toggle the audio engine

## Showing and hiding views

| F11                              | Toggle Full Screen Mode               |
|----------------------------------|---------------------------------------|
| Ctrl + Shift + W                 | Toggle Second Window                  |
| Tab                              | Toggle Session/Arrangement<br>View    |
| Shift + Tab or F12               | Toggle Device/Clip View               |
| Ctrl + Alt + L or<br>Shift + F12 | Hide/Show Detail View                 |
| Q                                | Toggle Hot-Swap Mode                  |
| D                                | Toggle Drum Rack/last-selected<br>Pad |
| Shift + ?                        | Hide/Show Info View                   |
| Ctrl + Alt + V                   | Hide/Show Video Window                |
| Ctrl + Alt + B                   | Hide/Show Browser                     |
| Ctrl + Alt + O                   | Hide/Show Overview                    |
| Ctrl + Alt + I                   | Hide/Show In/Out                      |
| Ctrl + Alt + S                   | Hide/Show Sends                       |
| Ctrl + Alt + M                   | Hide/Show Mixer                       |
| Ctrl + ,                         | Open the Preferences                  |
| Esc                              | Close Window/Dialog                   |

## Accessing menus

On Windows, menus can be accessed by pressing Alt and the underlined letter of the menu.

Once a menu is open, arrow keys can be used to navigate between menu items. Enter to activate the selected menu item.

## Adjusting values

| Shift   | Finer Resolution for Dragging    |
|---------|----------------------------------|
| Del     | Return to Default                |
| [0 - 9] | Type in Value                    |
| . or ,  | Go to Next Field (Bar.beat.16th) |
| Esc     | Abort Value Entry                |
| Enter   | Confirm Value Entry              |

#### Browsing

Note that editing shortcuts can also be used in the browser, in addition to shortcuts below.

| Up arrow / Down<br>arrow    | Scroll Down/Up                                       |
|-----------------------------|------------------------------------------------------|
| Left arrow / Right<br>arrow | Close/Open Folders                                   |
| Enter                       | Load Selected Item from<br>Browser                   |
| Shift + Enter               | Preview Selected File                                |
| Ctrl + F                    | Search in Browser                                    |
| Down arrow                  | Jump to Search Results                               |
| 1                           | to 7: Assign Color(s) to<br>Selected Browser Item(s) |
| 0                           | Reset Assigned Color(s) for<br>Selected Browser Item |

## Transport

| Space         | Play from Start Marker/Stop            |
|---------------|----------------------------------------|
| Shift + Space | Continue Play from Stop Point          |
| Space         | Play Arrangement View<br>Selection     |
| Home          | Move Insert Marker to Beginning        |
| F9            | Record                                 |
| F10           | Back to Arrangement                    |
| F1            | to F8: Activate/Deactivate<br>Track 18 |

## Editing

| Ctrl + X | Cut                                                    |
|----------|--------------------------------------------------------|
| Ctrl + C | Сору                                                   |
| Ctrl + V | Paste                                                  |
| Ctrl + D | Duplicate                                              |
| Del      | Delete                                                 |
| Ctrl + Z | Undo                                                   |
| Ctrl + Y | Redo                                                   |
| Ctrl + R | Rename                                                 |
| Ctrl + A | Select All                                             |
| Tab      | Move from one track or scene to another while renaming |

By holding down an additional modifier key, some of

the above commands can also be applied to:

| Shift | Clips and Slots Across all Tracks    |
|-------|--------------------------------------|
| Shift | Time Across all Tracks               |
| Alt   | The Selected Part of the<br>Envelope |

## Loop Brace and Start/End Markers

The loop brace and start/end markers must first be selected before any of the following commands will apply to them.

| Shift + Left click                 | Move Start Marker to Position |
|------------------------------------|-------------------------------|
| Left arrow / Right<br>arrow        | Nudge Loop Left/Right         |
| Up arrow / Down<br>arrow           | Move Loop By Loop Length      |
| Ctrl + Up arrow /<br>Down arrow    | Halve/Double Loop Length      |
| Ctrl + Left arrow /<br>Right arrow | Shorten/Lengthen Loop         |
| Ctrl + Shift + L                   | Select Material in Loop       |

#### Session View commands

| Enter                                 | Launch Selected Clip/Slot                     |
|---------------------------------------|-----------------------------------------------|
| Arrow keys                            | Select Neighboring Clip/Slot                  |
| Ctrl + A                              | Select all Clips/Slots                        |
| Ctrl + Left click +<br>Move the mouse | Copy Clips                                    |
| Ctrl + E                              | Add/Remove Stop Button                        |
| Ctrl + Shift + M                      | Insert MIDI clip                              |
| Ctrl + I                              | Insert Scene                                  |
| Ctrl + Shift + I                      | Insert Captured Scene                         |
| Ctrl + Up arrow /<br>Down arrow       | Move Nonadjacent Scenes<br>Without Collapsing |
| Ctrl                                  | Drop Browser Clips as a Scene                 |
| 0                                     | Deactivate Selected Clip                      |

## Arrangement view commands

The shortcuts for zooming, snapping/drawing and loop/region settings works in the Arrangement View, too. See also the editing commands.

| Ctrl + E | Split Clip at Selection         |
|----------|---------------------------------|
| Ctrl + J | Consolidate Selection into Clip |

| Ctrl + Alt + F     | Create Fade/Crossfade                                                 |
|--------------------|-----------------------------------------------------------------------|
| Ctrl + L           | Toggle Loop Selection                                                 |
| Ctrl + I           | Insert Silence                                                        |
| Ctrl + Alt         | Pan Left/Right of Selection                                           |
| Alt + Left click   | (click unfold button) Unfold all<br>Tracks                            |
| Ctrl + Shift + F   | Scroll Display to Follow Playback                                     |
| 0                  | Deactivate Selection                                                  |
| Left arrow / Right | Nudge Selection Left/Right                                            |
| arrow              |                                                                       |
| arrow<br>R         | Reverse Audio Clip Selection                                          |
| arrow<br>R<br>Z    | Reverse Audio Clip Selection<br>Zoom to Arrangement Time<br>Selection |

#### **Commands for Tracks**

See editing commands, too.

| Ctrl + T          | Insert Audio Track                            |
|-------------------|-----------------------------------------------|
| Ctrl + Shift + T  | Insert MIDI Track                             |
| Ctrl + Alt + T    | Insert Return Track                           |
| Ctrl + R          | Rename Selected Track                         |
| Tab               | While Renaming, Go to next<br>Track           |
| Ctrl + G          | Group Selected Tracks                         |
| Ctrl + Shift + G  | Ungroup Tracks                                |
| +                 | Show Grouped Tracks                           |
| -                 | Hide Grouped Tracks                           |
| Ctrl + Arrow keys | Move Nonadjacent Tracks<br>Without Collapsing |
| Ctrl + Left click | Arm/Solo Multiple Tracks                      |
| Enter             | Add Device from Browser                       |
| 0                 | Deactivate Selected Track                     |

## **Breakpoint Envelopes**

The shortcuts for zooming, snapping/drawing and loop/region settings also work in the Envelope Editor and Arrangement View. See also the editing commands.

| А     | Toggle Automation Mode        |
|-------|-------------------------------|
| Shift | Finer Resolution for Dragging |

Alt Create Curved Automation Segment

# Key/MIDI Map Mode and the Computer MIDI Keyboard

| Ctrl + M | Toggle MIDI Map Mode                                            |
|----------|-----------------------------------------------------------------|
| Ctrl + K | Toggle Key Map Mode                                             |
| Μ        | Computer MIDI Keyboard                                          |
| X or Y   | Adjust Computer MIDI Keyboard<br>Octave Range Up/Down           |
| C or V   | Adjust Computer MIDI Keyboard<br>Incoming Note Velocity Up/Down |

## Zooming, Display and Selections

| +                | Zoom In                                                                  |
|------------------|--------------------------------------------------------------------------|
| -                | Zoom Out                                                                 |
| Shift            | Drag/Click to Append to a<br>Selection                                   |
| Shift            | Click to Add Adjacent<br>Clips/Tracks/Scenes to Multi-<br>Selection      |
| Ctrl             | Click to Add Nonadjacent<br>Clips/Tracks/Scenes to a Multi-<br>Selection |
| Ctrl + Shift + F | Follow (Auto-Scroll)                                                     |
| Ctrl + Alt       | Pan Left/Right of Selection                                              |

## **Clip View Sample Display**

The shortcuts for zooming and loop/region settings also work in the Sample Display.

| Ctrl + U                            | Quantize                                       |
|-------------------------------------|------------------------------------------------|
| Ctrl + Shift + U                    | Quantize Settings                              |
| Left arrow / Right<br>arrow         | Move Selected Warp Marker                      |
| Ctrl + Left arrow /<br>Right arrow  | Select Warp Marker                             |
| Ctrl + Shift + F                    | Scroll Display to Follow Playback              |
| Shift + Left arrow /<br>Right arrow | Move Clip Region with Start<br>Marker          |
| Z                                   | Zoom to Clip Selection                         |
| Shift + Z                           | Zoom Back from Clip<br>Selection/Zoom Out Clip |

Completely

## **Clip View MIDI Editor**

The shortcuts for zooming, snapping/drawing and loop/region settings also work in the MIDI Editor.

| Ctrl + U                              | Quantize                                                     |
|---------------------------------------|--------------------------------------------------------------|
| Ctrl + Shift + U                      | Quantize Settings                                            |
| Page Up / Down                        | Scroll Editor Vertically                                     |
| Ctrl + Page Up /<br>Down              | Scroll Editor Horizontally                                   |
| Ctrl + Left click +<br>Move the mouse | Copy Notes                                                   |
| Alt + Left click +<br>Move the mouse  | Change Velocity From Note<br>Editor                          |
| Home                                  | Move Insert Marker to Beginning                              |
| End                                   | Move Insert Marker to End                                    |
| Ctrl + Shift + F                      | Scroll Display to Follow Playback                            |
| Shift + Left arrow /<br>Right arrow   | Move Clip Region with Start<br>Marker                        |
| Z                                     | Zoom to Clip Selection                                       |
| Shift + Z                             | Zoom Back from Clip<br>Selection/Zoom Out Clip<br>Completely |

## Grid Snapping and Drawing

| В        | Toggle Draw Mode                  |
|----------|-----------------------------------|
| Ctrl + 1 | Narrow Grid                       |
| Ctrl + 2 | Widen Grid                        |
| Ctrl + 3 | Triplet Grid                      |
| Ctrl + 4 | Snap to Grid                      |
| Ctrl + 5 | Fixed/Zoom-Adaptive Grid          |
| Alt      | Bypass Snapping While<br>Dragging |

#### **Global Quantization**

| Ctrl + 6 | Sixteenth-Note Quantization |
|----------|-----------------------------|
| Ctrl + 7 | Eighth-Note Quantization    |
| Ctrl + 8 | Quarter-Note Quantization   |
| Ctrl + 9 | 1-Bar Quantization          |
| Ctrl + 0 | Quantization Off            |

## Working with Sets and the Program

| Ctrl + N         | New Live Set       |
|------------------|--------------------|
| Ctrl + O         | Open Live Set      |
| Ctrl + S         | Save Live Set      |
| Ctrl + Shift + S | Save Live Set As   |
| Ctrl + Q         | Quit Live          |
| Ctrl + Shift + R | Export Audio/Video |
| Ctrl + Shift + E | Export MIDI file   |

# Working with Plug-Ins and Devices

| Ctrl + Alt + P     | Show/Hide Plug-In Windows                                               |
|--------------------|-------------------------------------------------------------------------|
| Ctrl               | Open Second/Multiple Windows with Plug-In Edit Button                   |
| Ctrl + G           | Group/Ungroup Devices                                                   |
| Alt + Left click   | (click device activator)<br>Activate/Deactivate All Devices<br>in Group |
| Shift + Left click | Click to Append Devices to a<br>Selected Device                         |
| Enter              | Load Selected Device From<br>Browser                                    |

Source: Ableton manual

Last modification: 8/2/2022 10:42:55

More information: defkey.com/ha/ableton-live-10-shortcuts

Customize this PDF...